To add an extension in the browser, you will generally follow the steps outlined below. The example given is for the Chrome browser, but the other browser extension additions are similar.

Installing the TextAid Extension

Google Chrome

Web Reading on Desktop

Instructions for ReadSpeaker TextAid for

ReadSpeaker TextAid for Chrome is a Chrome extension

ReadSpeaker® TextAid for Chrome

★★☆☆☆ 22 | Accessibility | ≗ 40,000+ users

Google Docs and Microsoft Word Online pages.

5. Click on Add to Chrome.

> Extensions > ReadSpeaker® Te

Offered by: ReadSpeaker

 Click on TextAid from your LMS or log into TextAid. Click on Web Reading.

| ReadSpeaker TextAid      |                                                    |
|--------------------------|----------------------------------------------------|
| l←                       |                                                    |
| Listen                   |                                                    |
| Stop                     | Welcome to ReadSpeaker                             |
| New Text                 | To get going, you can click on the 🗅 in the left h |
| ਦੇ<br>ਭਾਗਿ Image To Text | Click on Web Reading                               |
| 🕥 Web Reading <          | Happy Reading!                                     |
| Voice Settings           |                                                    |

2. Now click on **Desktop**.

**ReadSpeaker** 

pioneering voice technoloav

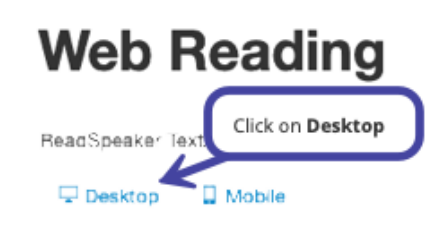

 Click on the browser of your choice. If you are a mac user, then you will need to download and use either Chrome or Firefox. We are using Google Chrome.

## Web Reading on Desktop

If you are on a Chromebook, please select the Google Chrome option.

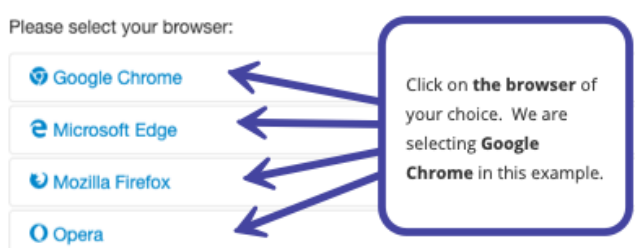

6. Click on Add Extension.

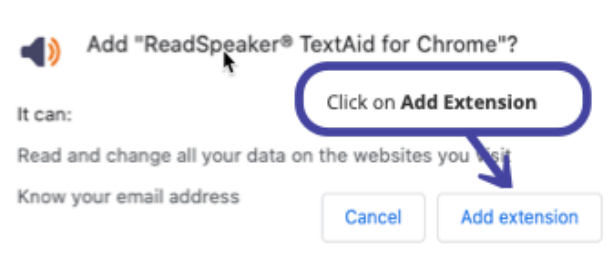

Click on the link in the instructions.

To add the extension to your browser, go to ReadSpeaker TextAid for Chrome

Click on Add to Chrome

Chrome

ich speech-enable

Add to Chrom

7. Click on the puzzle piece onto the right of your URL line.

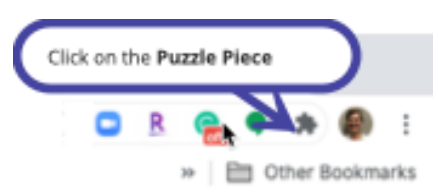

 Click the push pin to the right of ReadSpeaker. The speaker icon will be added to the URL bar.

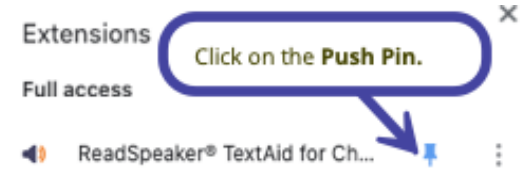

4. Click on the **link** in the instructions.

Updated October 2020